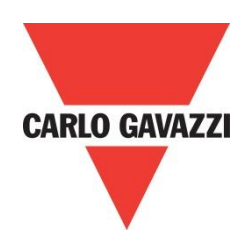

# RSGD 45mm Monitor Software

Rev 1.0

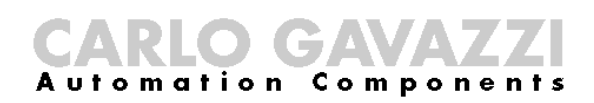

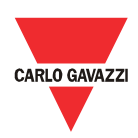

## Contents

| Chapter 1 Introduction                                                           | 3          |
|----------------------------------------------------------------------------------|------------|
| 1.1 Foreword                                                                     |            |
| 1.2 Product inspection                                                           |            |
| 1.3 Precautions                                                                  |            |
| Chapter 2 Software Installation                                                  | 4          |
| 2.1 System requirements                                                          |            |
| 2.2 Software setup file                                                          |            |
| 2.2 Installing the software                                                      |            |
| 2.3 Uninstalling the software                                                    | 5          |
| Chapter 3 RS-USB Cable Installation                                              | 6          |
| 3.1 RS-USB Cable                                                                 | 6          |
| 3.2 Dimensions                                                                   | 6          |
| 3.3 Driver for RS-USB cable                                                      | 6          |
| 3.4 Connection                                                                   | 6          |
| 3.5 Establishing communication                                                   |            |
|                                                                                  |            |
| Chapter 4 RSGD45mm Monitor Software                                              | 8          |
| Chapter 4 RSGD45mm Monitor Software     4.1 Software structure                   | <b>8</b>   |
| Chapter 4 RSGD45mm Monitor Software<br>4.1 Software structure<br>4.2 Connections | <b>8</b> 8 |

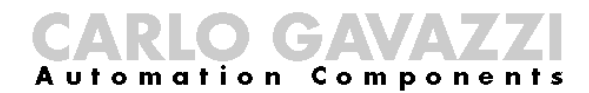

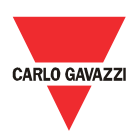

## **Chapter 1 Introduction**

#### 1.1 Foreword

The RSGD 45mm is a self-learning 2-phase controlled soft starter with a dedicated algorithm for general purpose applications.

The purpose of this document is to outline information on the monitoring software which can be used to monitor internal parameters as well as downloading of historical data from the RSGD 45mm general purpose soft starter. Should there be any problems that cannot be solved with the information provided in this guide, contact our technical representative who will be willing to help you.

#### 1.2 Product inspection

Please check the following when receiving and unpacking RSGD units:

- The product is the one specified in your purchase order
- Check if there are any damages caused by transportation. In case of any problem, do not install the product and contact Carlo Gavazzi sales representative.

We suggest keeping the original packing in case it is necessary to return the instrument to our After Sales Department. In order to achieve the best results with your product, we recommend reading the instruction manual carefully. If the product is used in a way not specified by the producer, the protection provided by the product may be impaired.

#### **1.3 Precautions**

For your safety, the following symbol is to remind you to pay attention to safety instructions on configuring and installing RSGD. Be sure to follow the instructions for higher safety.

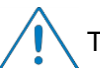

This symbol indicates a particularly important subject or information.

Please read this manual thoroughly before using the device. Should there be any problem using the product which cannot be solved with the information provided in the manual, contact your nearest Carlo Gavazzi distributor or our sales representatives to help you. Check that the device is installed in accordance with the procedures as described in this manual.

The manufacturer accepts no liability for any consequence resulting from inappropriate, negligent or incorrect installation or adjustment of the optional parameters of the equipment. The contents of this guide are believed to be correct at the time of printing. In the interests of commitment to a policy of continuous development and improvement, the manufacturer reserves the right to change the specification of the product or its performance, or the content of the guide without notice.

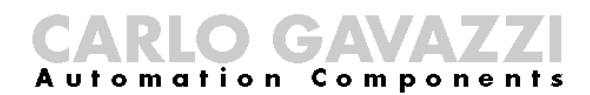

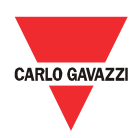

## **Chapter 2 Software Installation**

#### 2.1 System

requirements

The monitoring software is designed to run on:

- Windows 7
- Windows 8/8.1
- Windows 10

# 2.2 Software setup file

If the PC meets the above system requirements, you can download the latest version of the software from our website: http://gavazziautomation.com/nsc/HQ/EN/soft\_starters).

# 2.2 Installing the software

If the setup file is downloaded successfully, you can start installing the software by unzipping the file and then run the setup.exe file. The following window will appear:

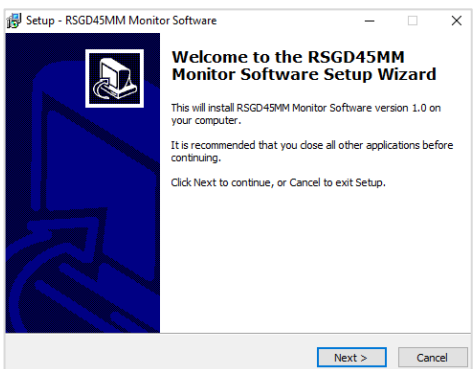

Click next to progress through the Install Wizard and install the software. Choose a location to install the software or click next to continue with the default location.

| 🛃 Setup - R        | SGD45MM Mon                       | itor Software                  |                   |                 | -          |      | $\times$ |
|--------------------|-----------------------------------|--------------------------------|-------------------|-----------------|------------|------|----------|
| Select De<br>Where | estination Loca<br>should RSGD45M | <b>tion</b><br>M Monitor Softw | are be installed  | ?               |            | (    |          |
| <b>I</b>           | Setup will instal                 | I RSGD45MM Mo                  | nitor Software i  | into the follow | ving fold  | er.  |          |
| To con             | tinue, dick Next. I               | (f you would like              | to select a diffe | erent folder,   | click Brow | wse. |          |
| C:\Pro             | gram Files (x86)                  | RSGD45MM Moni                  | itor Software     |                 | Bro        | owse |          |
|                    |                                   |                                |                   |                 |            |      |          |
|                    |                                   |                                |                   |                 |            |      |          |
|                    |                                   |                                |                   |                 |            |      |          |
|                    |                                   |                                |                   |                 |            |      |          |
| At leas            | t 1.0 MB of free d                | lisk space is requ             | ired.             |                 |            |      |          |
|                    |                                   |                                | < Back            | Next            | >          | Can  | cel      |
|                    |                                   |                                |                   |                 |            |      |          |

Click next to start the installation.

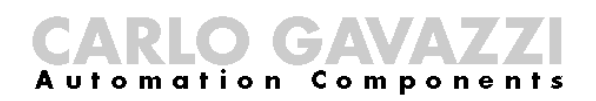

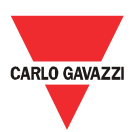

| leady to Install                                                        |                        |                  |        |
|-------------------------------------------------------------------------|------------------------|------------------|--------|
| Setup is now ready to begin installing RSC<br>computer.                 | 3D45MM Monitor So      | ftware on your   | C      |
| Click Install to continue with the installation<br>change any settings. | on, or click Back if y | ou want to revie | ew or  |
| Destination location:<br>C:\Program Files (x86)\RSGD45MM I              | Monitor Software       |                  | ^      |
| Start Menu folder:                                                      |                        |                  |        |
| RSGD45MM Monitor Software                                               |                        |                  |        |
|                                                                         |                        |                  |        |
|                                                                         |                        |                  |        |
|                                                                         |                        |                  |        |
|                                                                         |                        |                  | $\sim$ |
| <                                                                       |                        |                  | >      |
|                                                                         |                        |                  |        |

Once the installation is complete, you should see the Carlo Gavazzi logo on your desktop. Double click to open the software. The following screen will appear:

| ₹ Carlo Gavazzi Soft Starter Studio | –                                      |
|-------------------------------------|----------------------------------------|
| 🔻 RSGD45MM Monitor Software         |                                        |
|                                     |                                        |
| ប៉ូ Connection                      |                                        |
|                                     |                                        |
|                                     |                                        |
|                                     | CARLO GANAZZI<br>RSGD                  |
|                                     |                                        |
|                                     | ALANI VERION.<br>S Not<br>Management C |
|                                     | ¥** 😁                                  |
|                                     | Texture (series)                       |
|                                     | $\circ \circ \circ \circ$              |
|                                     | No devices found                       |
|                                     |                                        |
|                                     |                                        |
|                                     |                                        |

# 2.3 Uninstalling the software

When you uninstall the software, the files installed by the RSGD45MM monitor software will be removed from your PC.

The following steps instruct you to uninstall the software from your PC.

- Open the Control Panel in Windows and under Programs, click on Uninstall a program
- > Select the monitoring software and click on Uninstall

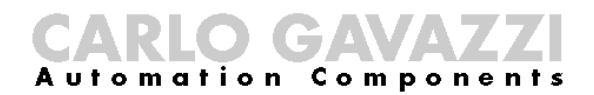

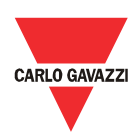

# Chapter 3 RS-USB Cable Installation

#### 3.1 RS-USB Cable

The RS-USB cable is a USB to TTL galvanically isolated serial cable designed to allow easy connection and communication between PC and RSGD 45mm software.

#### **3.2 Dimensions**

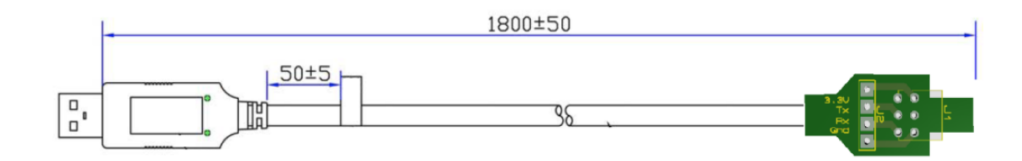

#### 3.3 Driver for RS-USB cable

If the PC does not recognise the RS-USB cable, please download the USB driver from our website (<u>http://gavazziautomation.com/nsc/HQ/EN/soft starters</u>) and then install it to allow the cable to work with COM port applications for Windows.

#### **3.4 Connection**

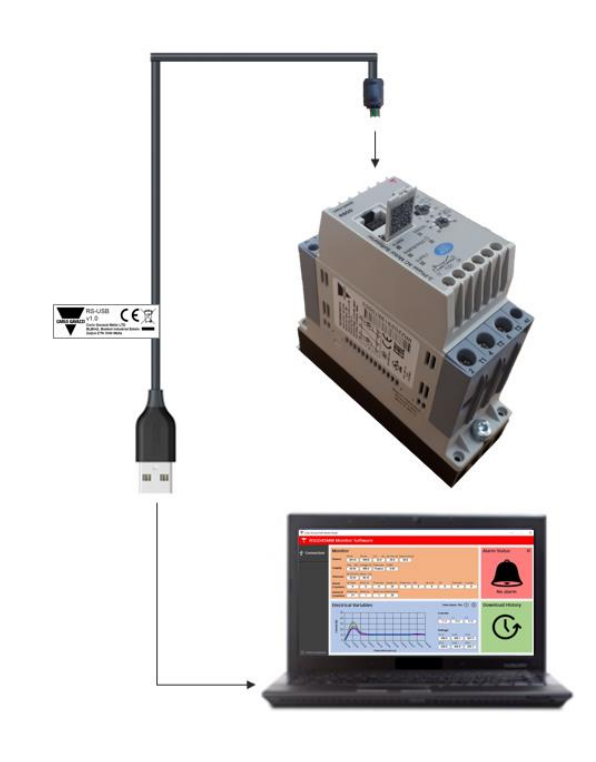

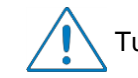

Turn off the power on RSGD before connecting the cable.

If there is an error during communication, please check the wiring connection and restart the RSGD45mm monitor software.

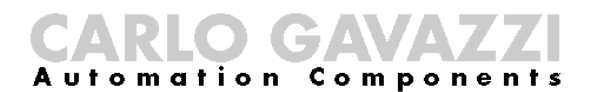

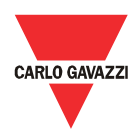

#### **3.5 Establishing**

communication

In order to be able to establish communication between the PC and the RSGD, you will need to:

- correctly connect the RS-USB cable as explained in Section 3.4 and;
- apply power to the soft starter.

A minimum voltage of 230VAC single phase must be connected to L1-L3 for RSGD40 models.

For RSGD60 models apply the correct voltage level across A1-A2 terminals as follows:

• RSGD60...GG: 100~230VAC

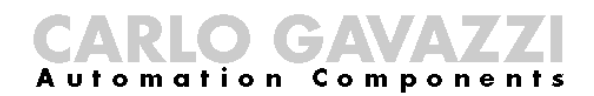

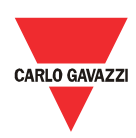

# Chapter 4 RSGD45mm Monitor Software

### 4.1 Software

structure

The RSGD45mm monitoring software is a user-friendly software that can be used to read real time data as well as downloading historical data from the RSGD 45MM soft starters. It consists of two main windows:

- Connection
- Dashboard

The dashboard is only accessible when the PC establishes communication with the device.

#### **4.2 Connections**

The following procedure must be followed to establish connection with the device:

1. Click on the Connection menu.

| RSGD45MM Monitor Software Gonnection |                                                |
|--------------------------------------|------------------------------------------------|
|                                      |                                                |
| ① Information                        | No devices found<br>Please create a connection |

2. Select the port that you had connected the RS-USB cable with the PC and click on the Connect icon.

| Connection        |          |
|-------------------|----------|
| Port              | сомз 🗸 🏹 |
| Address           | 1        |
| Baud Rate (bit/s) | 9600     |
| Parity            | None     |
| Connect >         |          |

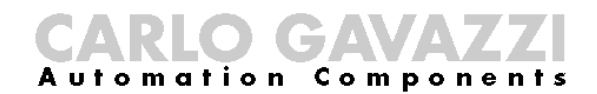

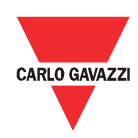

If connection is successful, the following message will appear:

**Communication is established!** 

If connection is not successful, one of the following messages will be displayed:

Comport is already open! Please choose another comport.

Cause: The selected comport is probably being used by another software.

Corrective action: Close any software that may be using the selected comport.

Communication was not established! Check comport or supply.

Cause: a) Comport is not properly connected b) The soft starter is switched off

Corrective actions: a) Open the Device Manager in Windows and check the comport that is being used by the RS-USB cable.

b) Apply power to the soft starter.

#### 4.3 Dashboard

The dashboard provides information on the soft starter in real time.

It contains 4 widgets:

- a. Monitor
- b. Waveforms
- c. Alarm status
- d. Download history

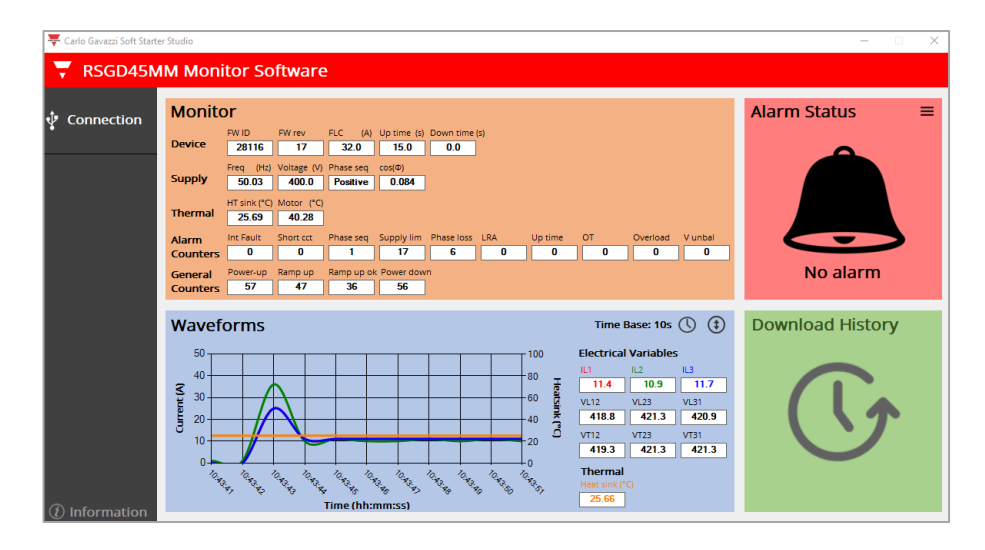

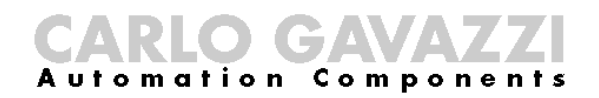

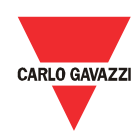

#### a. Monitor

This widget lists the instantaneous variables available in the RSGD 45MM into 5 groups:

| Device           | Contains information on device firmware version and user settings |
|------------------|-------------------------------------------------------------------|
| Supply           | Contains information on input mains                               |
| Thermal          | Heatsink and virtual motor temperatures                           |
| Alarm counters   | Counters of the various alarms generated by RSGD                  |
| General counters | Counters related to usage of RSGD                                 |

b. Electrical variables

This widget is similar to an oscilloscope where the user can monitor the following variables:

- Current in each phase (I L1, I L2, I L3)
- Heatsink temperature

| Scop       |               |                                                     |
|------------|---------------|-----------------------------------------------------|
| lcon       | Definition    | Description                                         |
| $\bigcirc$ | Time base     | 4x time bases: 10s, 20s, 30s, 40s                   |
| \$         | Current range | 4x current ranges:<br>0~50A, 0~100A, 0~150A, 0~200A |

#### c. Alarm status

If an alarm is triggered, the alarm status widget will appear as shown in the following figure.

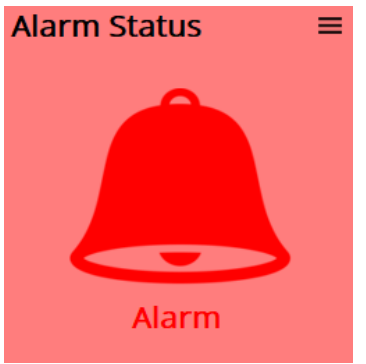

By clicking on the triple bar icon found on the top right corner of this widget, the user can identify which fault was triggered by the soft starter.

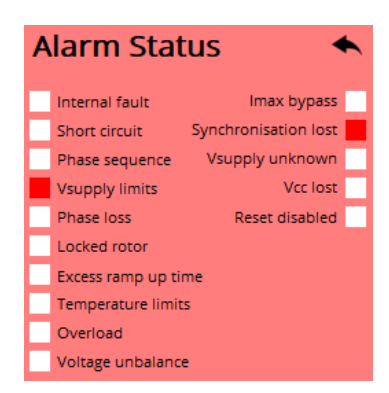

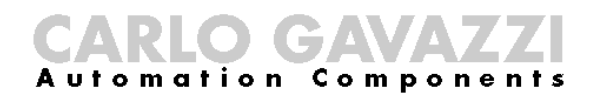

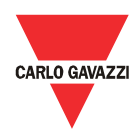

d. Download history

The user can download a history file (in CSV (.csv) format) which contains information about the last 32 starts performed. For further information on the content of the history file we advise you to contact Carlo Gavazzi sales support.

The following procedure describes the steps required to download the history file:

1. Click on the Download history widget

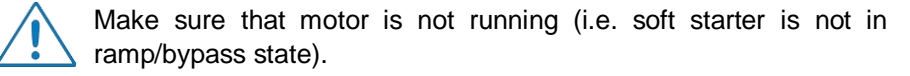

2. The software starts to extract history data from devicve. This process takes 5 seconds and then the software continues to monitor the device data.

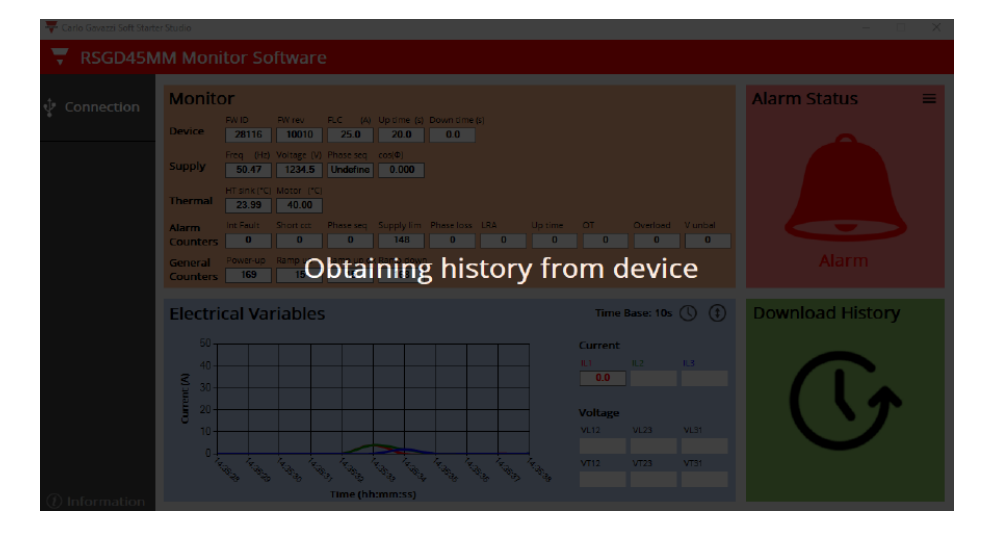

3. Save the history file at any desirable location on the PC.

| Start Number | System Voltage & Phase Sequen | Ramp-up time (s) | Initial firing angle (*) | Current balance setting | Alarm reset mode | Phase sequence alarm mode | Motor overload alarm mode | Current Limit Setpoint (A) | Ramp-down time (s) | FLC setting | Max IL1 during ramp-up (A) | Max IL2 during ramp-up (A) | Max IL3 during ramp-up (A) | HP mode | Time to reach full speed (s) | Time to reach continuous current | Max IL1 during bypass (A) | Max IL2 during bypass (A) | Max IL3 during bypass (A) | Torque on leaving bypass (Nm) | Ramp-down duration (s) | Max IL1 during ramp-down (A) | Max IL2 during ramp-down (A) | Max IL3 during ramp-down (A) | Maximum NTC temperature (*C) | Junction Temperature (*C) | Estimated motor temperature (°C) | Soft Starter status after stopping |
|--------------|-------------------------------|------------------|--------------------------|-------------------------|------------------|---------------------------|---------------------------|----------------------------|--------------------|-------------|----------------------------|----------------------------|----------------------------|---------|------------------------------|----------------------------------|---------------------------|---------------------------|---------------------------|-------------------------------|------------------------|------------------------------|------------------------------|------------------------------|------------------------------|---------------------------|----------------------------------|------------------------------------|
| 1            | 400V                          | 10               | 115                      | 33000                   | Auto             | Enabled                   | Enabled                   | 150                        | 15                 | Position 5  | 51                         | 72                         | 48                         |         | 0.503                        | 0.6                              | 11                        | 11                        | 11                        | 1.325                         | 0                      | 11                           | 11                           | 11                           | 25                           | 29                        | 40                               | Idle                               |
| 2            | 400V                          | 10               | 115                      | 33392                   | Auto             | Enabled                   | Enabled                   | 52                         | 15                 | Position 5  | 50                         | 1                          | 47                         | - 0     | 0.505                        | 0.602                            | 17                        | 11                        | 16                        | 2.75                          | 0                      | 17                           | 1                            | 16                           | 26                           | 29                        | 40                               | Idle                               |
| 00000        | 4000                          | - 10             | 200                      | 33264                   | manual           | Chabled                   | Chabled                   | 1000                       | 10                 | Position 5  | 1000                       | 10000                      | 40                         | - 0     | 0.507                        | 0.604                            | 1000                      | 1000                      | 10000                     | 1000                          | 1533                   | 10000                        | 10000                        | 10000                        | 20                           | 23                        | - 40                             | late                               |
| 65535        | 600V                          | 30               | 255                      | 36518                   | Planual          | Disabled                  | Lisabled                  | 1023                       | 30                 | Position /  | 1023                       | 1023                       | 1023                       | - 0     | 65.535                       | 65.535                           | 1023                      | 1023                      | 1023                      | 1638.4                        | 65.535                 | 1023                         | 1023                         | 1023                         | 205                          | 205                       | 295                              | -                                  |
| 00030        | 600V                          |                  | 255                      | 30510                   | Manual           | Disabled                  | Lisabled                  | 1023                       | 30                 | Position 7  | 1023                       | 1023                       | 1023                       | - 0     | 05.535                       | 65.535                           | 1023                      | 1023                      | 1023                      | 1030.4                        | 65.535                 | 1023                         | 1023                         | 1023                         | 205                          | 205                       | 235                              | _                                  |
| 000000       | 600V                          |                  | 200                      | 30510                   | Manual           | Disabled                  | Disabled                  | 1023                       | 30                 | Position 7  | 1023                       | 1023                       | 1023                       | - 0     | 00.000                       | 00.000<br>CE EOE                 | 1023                      | 1023                      | 1023                      | 1030.4                        | 00.000                 | 1023                         | 1023                         | 1023                         | 205                          | 205                       | 235                              |                                    |
| 65535        | 600V                          | 30               | 255                      | 36518                   | Manual           | Disabled                  | Lisabled                  | 1023                       | 30                 | Position /  | 1023                       | 1023                       | 1023                       | - 0     | 65.535                       | 65.535                           | 1023                      | 1023                      | 1023                      | 1538.4                        | 65.535                 | 1023                         | 1023                         | 1023                         | 205                          | 205                       | 235                              |                                    |
| 000000       | COOL                          | - 30             | 255                      | 30510                   | Manual           | Disabled                  | Uisabled                  | 1023                       | 30                 | Position 7  | 1023                       | 1023                       | 1023                       | - 0     | 00.000                       | 00.000                           | 1023                      | 1023                      | 1023                      | 1030.4                        | 00.000                 | 1023                         | 1023                         | 1023                         | 205                          | 205                       | 235                              | _                                  |
| 00000        | 0000                          | 30               | 200                      | 30510                   | manual           | Disabled                  | Lisabled                  | 1023                       | 30                 | Position 7  | 1023                       | 1023                       | 1023                       | - 0     | 05.535                       | 00.000                           | 1023                      | 1023                      | 1023                      | 10.30.4                       | 00.000                 | 1023                         | 1023                         | 1023                         | 205                          | 205                       | 235                              | $\rightarrow$                      |
| 65535        | 600V                          |                  | 255                      | 36518                   | Manual           | Disabled                  | Lisabled                  | 1023                       | 30                 | Position 7  | 1023                       | 1023                       | 1023                       | - 0     | 65.535                       | 65.535                           | 1023                      | 1023                      | 1023                      | 1538.4                        | 65.535                 | 1023                         | 1023                         | 1023                         | 205                          | 205                       | 235                              |                                    |
| 000000       | 600V                          |                  | 255                      | 30510                   | manual           | Disabled                  | Disabled                  | 1023                       | 30                 | Position 7  | 1023                       | 1023                       | 1023                       | - 0     | 00.000                       | 00.000                           | 1023                      | 1023                      | 1023                      | 1030.4                        | 00.000                 | 1023                         | 1023                         | 1023                         | 205                          | 205                       | 235                              |                                    |
| 000000       | 6000                          | 30               | 255                      | 30510                   | Manual           | Disabled                  | Disabled                  | 1023                       | 30                 | Position 7  | 1023                       | 1023                       | 1023                       |         | 00.000<br>CE E0E             | 00.000<br>CE E 2E                | 1023                      | 1023                      | 1023                      | 10.30.4                       | 00.000<br>CE E 2E      | 1023                         | 1023                         | 1023                         | 205                          | 205                       | 235                              | -                                  |
| 000030       | 0000                          |                  | 255                      | 30510                   | manual           | Disabled                  | uisabled                  | 1023                       | 30                 | Position 7  | 1023                       | 1023                       | 1023                       | - 0     | 00.535                       | 00.535                           | 1023                      | 1023                      | 1023                      | 1030.4                        | 00.535                 | 1023                         | 1023                         | 1023                         | 205                          | 205                       | 235                              | _                                  |
| 000000       | 0000                          |                  | 200                      | 30510                   | manual           | Disabled                  | Deebled                   | 1023                       | 30                 | Position 7  | 1023                       | 1023                       | 10000                      | - 0     | 00.535                       | 00.505                           | 1023                      | 1023                      | 1023                      | 10:30.4                       | 00.000                 | 1023                         | 1023                         | 1023                         | 205                          | 205                       | 205                              |                                    |
| 00000        | 6000                          | 30               | 200                      | 30310                   | Manual           | Disabled                  | Disabled                  | 1023                       | 20                 | Position 7  | 1023                       | 1023                       | 1023                       | - 0     | 60.000<br>65.505             | 65.535<br>65.525                 | 1023                      | 1023                      | 1023                      | 1030.4                        | 65.535<br>65.525       | 1023                         | 1023                         | 1023                         | 205                          | 205                       | 235                              | -                                  |
| 000000       | 0000                          | - 30             | 255                      | 30510                   | r manual         | Deabled                   | UISADIEO                  | 1023                       | 30                 | Position 7  | 1023                       | 1023                       | 1000                       | - 0     | 00.535                       | 00.000                           | 1023                      | 1023                      | 1023                      | 10:30.4                       | 00.535                 | 1023                         | 1023                         | 1023                         | 205                          | 205                       | 235                              | _                                  |
| 000000       | 0000                          |                  | 255                      | 30510                   | Manual           | Disabled                  | Disabled                  | 1023                       | 30                 | Position 7  | 1023                       | 1023                       | 1000                       | - 0     | 00.535                       | 00.505                           | 1023                      | 1023                      | 1023                      | 1030.4                        | 00.535                 | 1023                         | 1023                         | 1023                         | 205                          | 205                       | 235                              | -                                  |
| 000030       | 600V                          | 30               | 255                      | 30518                   | Manual           | Disabled                  | Disabled                  | 1023                       | 30                 | Position 7  | 1023                       | 1023                       | 1022                       | - 0     | 00.535<br>65.525             | 00.535<br>CE E 2E                | 1023                      | 1023                      | 1023                      | 1038.4                        | 00.535<br>CE E 2E      | 1023                         | 1023                         | 1023                         | 205                          | 205                       | 235                              |                                    |
| 00000        | 0000                          |                  | 255                      | 30510                   | manual           | Deadled                   | Disabled                  | 1023                       | 30                 | Position 7  | 1023                       | 1023                       | 1000                       | - 0     | 00.535                       | 00.535                           | 1023                      | 1023                      | 1023                      | 1030.4                        | 00.535                 | 1023                         | 1023                         | 1023                         | 205                          | 205                       | 205                              |                                    |
| 65535        | 600V                          | 30               | 255                      | 36518                   | Manual           | Disabled                  | Disabled                  | 1023                       | 30                 | Position 7  | 1023                       | 1023                       | 1023                       | 0       | 65.535                       | 65.535                           | 1023                      | 1023                      | 1023                      | 1638.4                        | 65.535                 | 1023                         | 1023                         | 1023                         | 205                          | 205                       | 295                              |                                    |

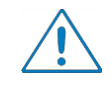

The last 32 starts performed by the RSGD are memorized in a FIFO (first-in, first-out) type queue. When the RSGD has more than 32 starts recorded in its history, the earlier starts will be overwritten.